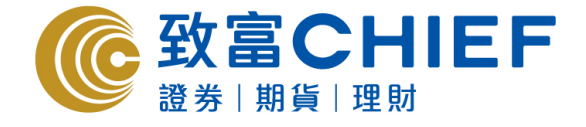

# Chief Sec (MH) Megahub - iPhone apps 交易平台使用指南

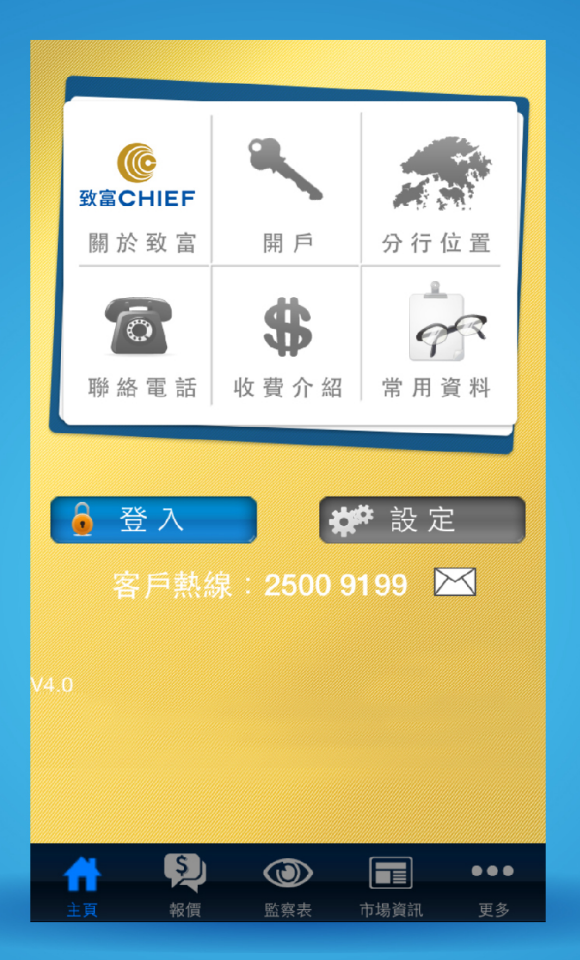

## 版權所有,不得轉載

本手冊內容為介紹 iPhone 版 Chief Sec (MH) 交易平台功能及使用方法,惟軟件功能如有更改,請以個別之最新通 知為準。如任何人因依據本手冊所載之任何資料而招致損失,慨與致富證券及其員工無關。版權所有,不得轉載。 致富證券有限公司為香港交易所有限公司之交易所參與者、香港結算有限公司之結算參與者及證券及期貨條例下之 持牌法團。

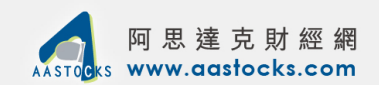

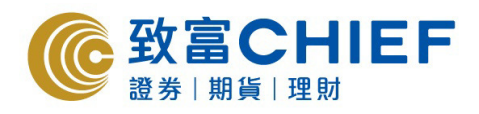

## 使用指南目錄

| 1 | 登入交易系統         |
|---|----------------|
| 2 | 報價視窗和圖表4       |
|   | - 報價視窗         |
|   | - 個股資料         |
|   | - 圖表           |
| 3 | 交易視窗           |
| 4 | 市場資訊12         |
|   | - 指數           |
|   | - 板塊行情         |
|   | - 市場排行         |
|   | - AH 比價        |
|   | - 外匯           |
| 5 | 現金結餘、提存及交易資料15 |

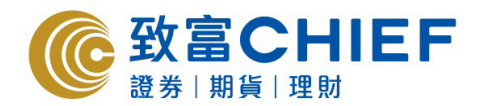

## 1. 登入交易系統

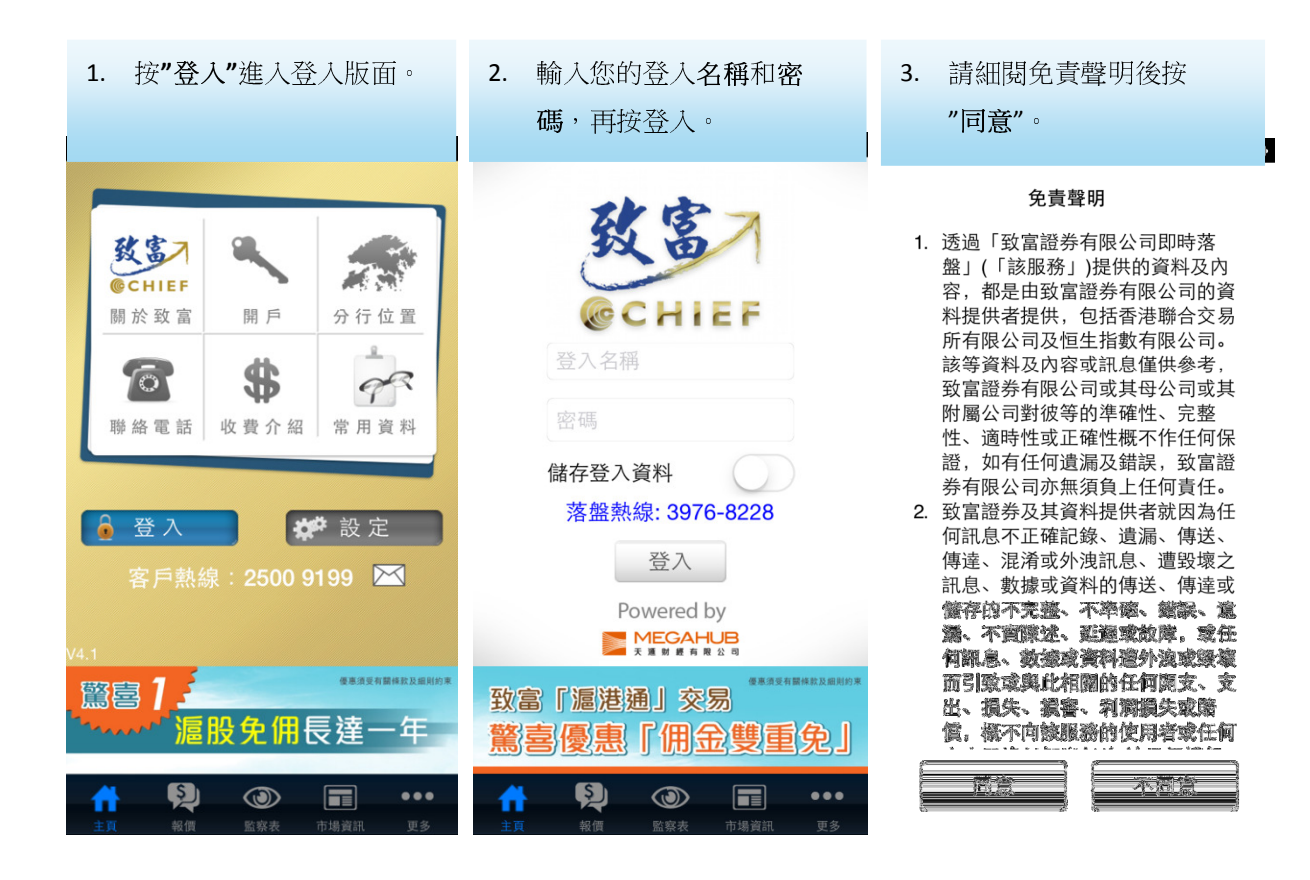

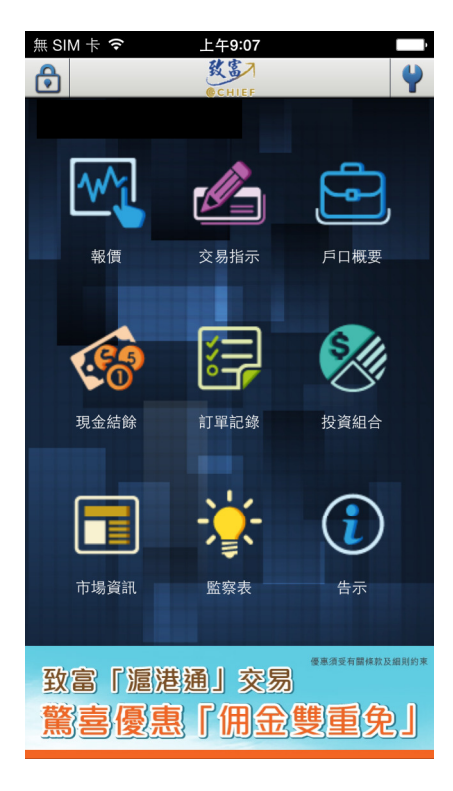

4. 成功登入後會看到此版面。

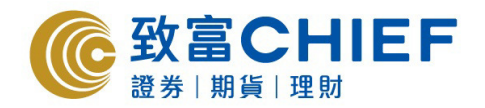

## 2. 報價視窗和圖表

## <u>2a. 報價</u>

1. 按**"報價"**。

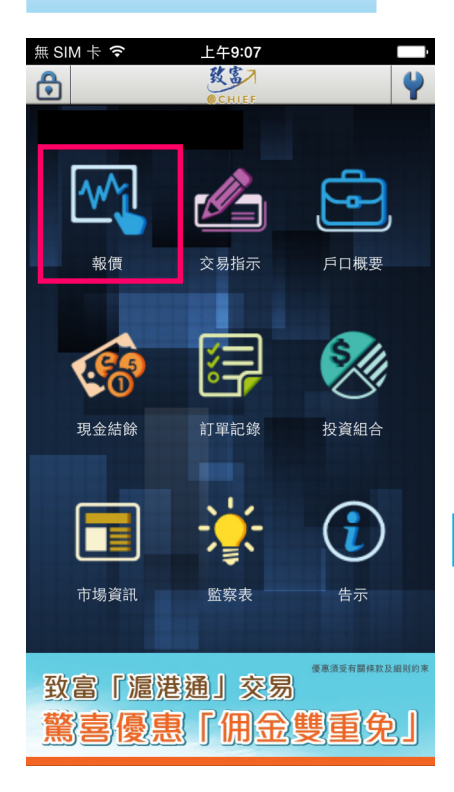

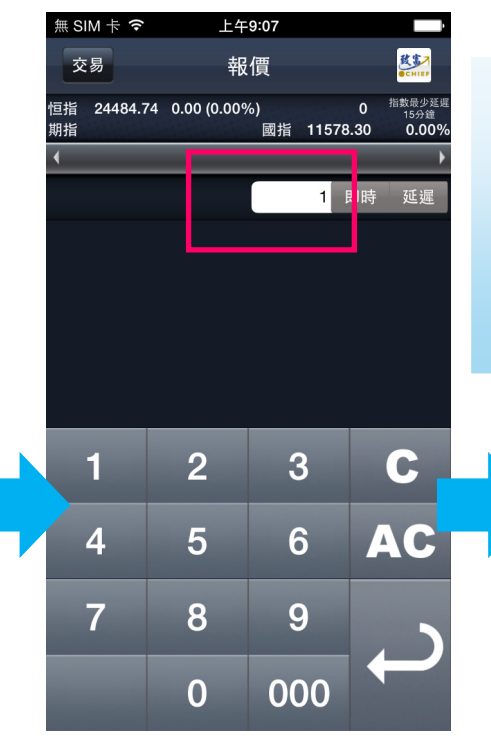

- .進入到報價版面。
   如欲查詢其他股票報
   價,只需:
   1. 在報價欄中輸入股票
   代號
  - Ⅱ. 按輸入即可

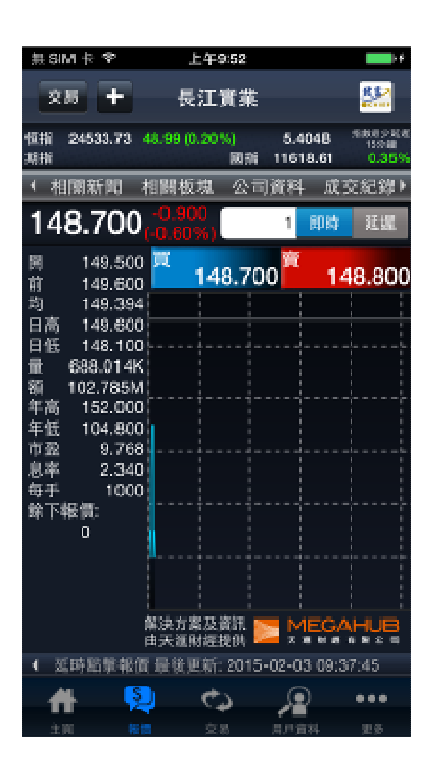

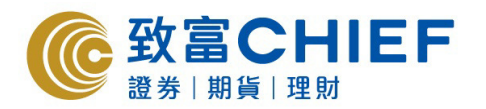

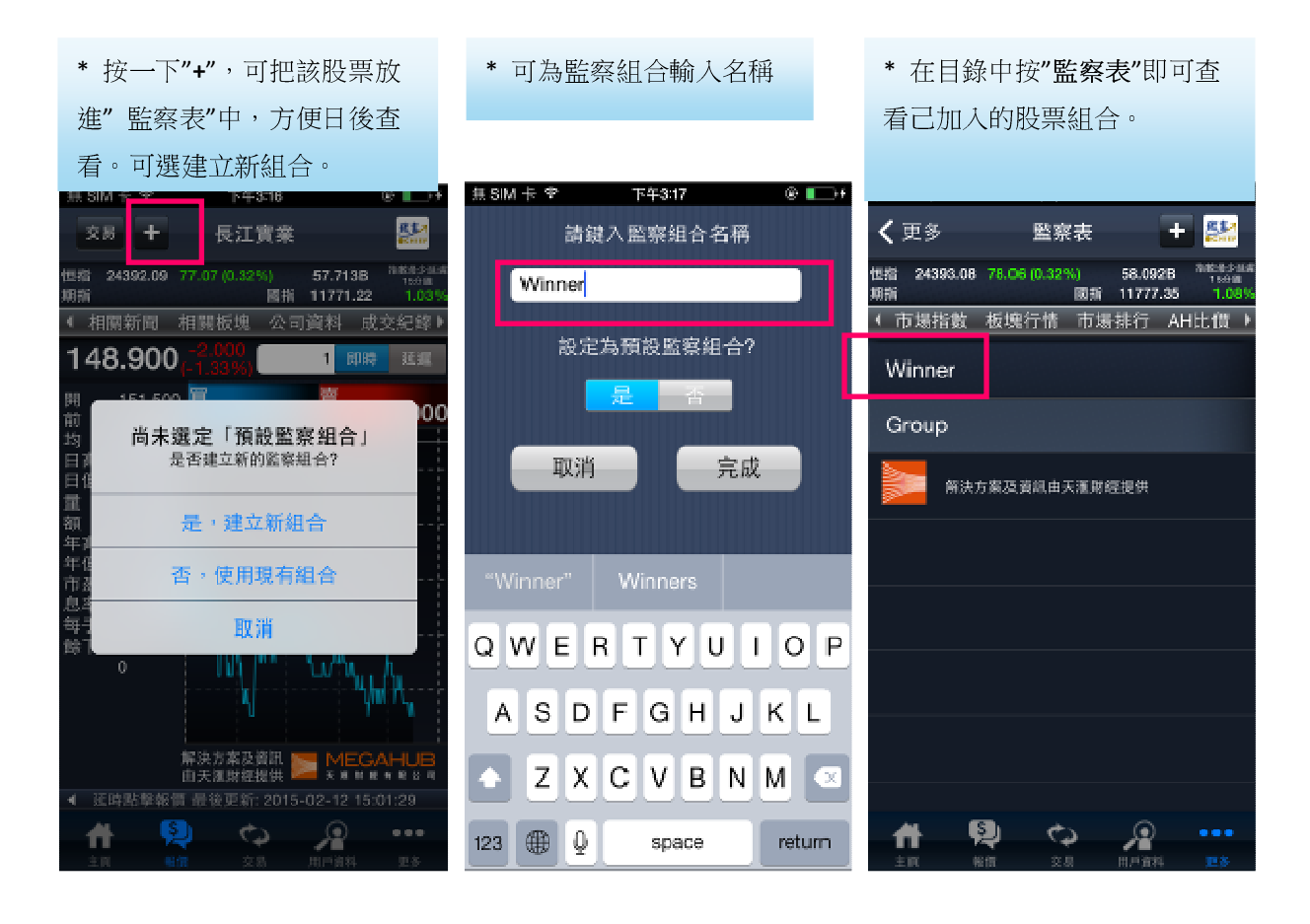

## <u>2b. 個股資料</u>

- 點觸螢幕向右滑動,即可查看該股票的:
 基本數據,技術指標,相關證券

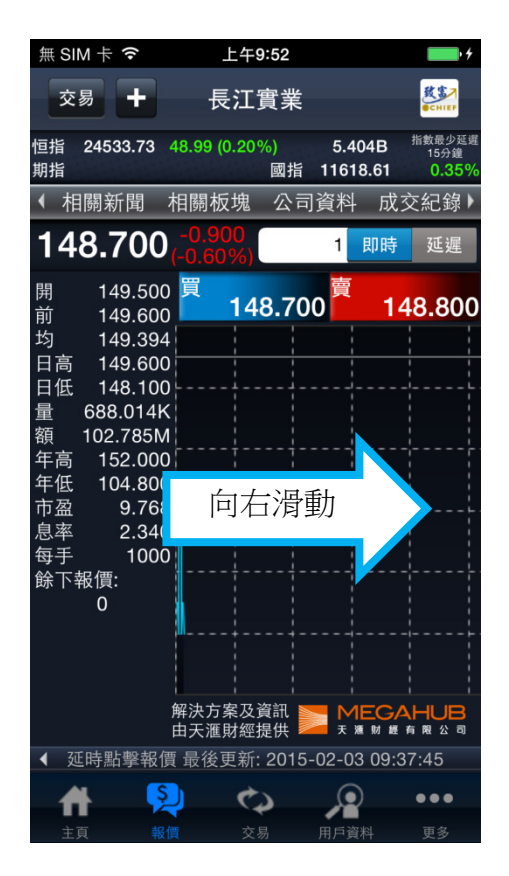

| #SIM卡 ❤           | 上午                        | 9:08     |       |           |          |
|-------------------|---------------------------|----------|-------|-----------|----------|
| 交易 +              | 長江                        | 實業       |       |           | R.S.     |
| 恒指 24484.74<br>期指 | 4 0.00 (0.00 <sup>4</sup> | %)<br>圆指 | 11578 | 0<br>3.30 | 1100 CT  |
| < 相關新聞            | 相關板塊                      | 公司       | ]資料   | 成3        | こ紀録・     |
| 149.60            | 0 0.000<br>(0.00%)        |          | 1     | 即時        | 延遲       |
| 基本數據              | <b>* 技術</b>               | i指標      | 木     | 目開診       | 鋳        |
| IEP               |                           | 法定)      | 股數    |           |          |
| IEV               |                           | 發行       | 股數    | 2.        | 316B     |
| 波幅                | 43.011                    | 市值       |       | 346       | 6.498B   |
| 貨幣                | HKD                       | 資產       | 爭值    | 15        | 5.723    |
| 每股盈利              |                           |          | 15.   | 223       |          |
| 每股派息              |                           |          | 3.    | 480       |          |
| 買賣差價              |                           |          |       | /-        |          |
| 1個月波幅             |                           | 12       | 4.600 | - 151     | .600     |
|                   |                           | 後更新編     |       | 2403 (    | 07:00:00 |
| #                 | 🔁 d                       | 5        | P     |           | •••      |
| 主政                |                           |          | 用許適調  |           | 英多       |

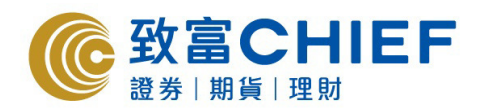

# SIM + 字

恒报

期指

交易 +

< 相關新聞

基本數據

10天平均價

20天平均價

50天平均價

100天平均價

250天平均價

8/17天MACD

12/25天MACD

5

RSI(10)

24484.74 0.00 (0.00%)

149.600 (0.000 (0.00%)

相關板塊

 按"技術指標",即可觀看有 關個股的平均價,MACD 等技術指標。

十年9:09

長江實業

技術指標

76.181 STC(10)

¢2

國指

2. 按"相關證券",即可觀看有關 個股的相關證券,認股證和牛熊 證資料。

上午9:10

長江實業

技術指标

I SIM + P

农品

恒指

明指

+

 相關新聞 相關板塊
 149.600 (0.000 (0.00%)

基本數據

相關上市公司

00013

00775

00778

00808

02383

A

24484.74 0.00 (0.00%)

和記黃埔

長江生命科技

置富產業信託

泓富產業信託

TOM集團

C

P

Ş

些

0.009

百姓马

即時 延迟

相關證券

0

11578.30

1

公司資料 成交紀錄

144.730

140.180

136.890

135.854

132.570

3.272

3.560

2015-02-03-07:00:6

P

100.673

| : |
|---|
|   |

- -相關新聞
- -相關板塊
- -公司資料
- -成交紀錄
- -資金流向

RE

688 E 156 0.0

0

**周18時** 

相關證券

104.7

(0.00

0.7 (0.00)

8.4

2.8

1.6 (0.009

••

(0.00

(0.00

國指 11578.30

公司資料 成交紀錄

| 恒指 24484.74<br><sup>期指</sup> | 0.00 (0.00%                                                                                                    | 6)                                                                                                    | 0 指数i<br>15                                                                                                    | 时少延迟<br>分鐘<br>1009/                                            |
|------------------------------|----------------------------------------------------------------------------------------------------|----------------------------------------------------------------------------------------------------|----------------------------------------------------------------------------------------------------|----------------------------------------------------------------|
| ◆ 相關新聞                       | 相關板塊                                                                                                    | 公司資料                                                                                                    | 成交紀                                                                                                    | 錄♪                                                             |
| 149.600                      | <b>)</b> (0.000) (0.00%)                                                                                                    | 1                                                                                                    | 即時                                                                                                    | Ĕ遲                                                             |
| 基本數據                         | 技術                                                                                                    | 指標                                                                                                    | 相關證券                                                                                                    | -                                                              |
| 10天平均價                       |                                                                                                    | 14                                                                                                    | 4.730                                                                                                    |                                                                |
| 20天平均價                       |                                                                                                    | 14                                                                                                    | 0.180                                                                                                    |                                                                |
| 50天平均價                       |                                                                                                    | 13                                                                                                    | 86.890                                                                                                    |                                                                |
| 100天平均價                      |                                                                                                    | 13                                                                                                    | 85.854                                                                                                    |                                                                |
| 250天平均價                      |                                                                                                    | 13                                                                                                    | 32.570                                                                                                    |                                                                |
| 8/17天MAC                     | þ                                                                                                    | 3                                                                                                    | 3.272                                                                                                    |                                                                |
| 12/25天MAC                    | D                                                                                                    | 3                                                                                                    | 3.560                                                                                                    |                                                                |
| RSI(10)                      | 76.181                                                                                                    | STC(10)                                                                                                    | 100.6                                                                                                    | 673                                                            |
|                              | 最行                                                                                                    | 後更新2015-                                                                                                    | 02-03 07:0                                                                                                    | 00:00                                                          |
| <b></b>                      | ي رو                                                                                                    |                                                                                                    | •••                                                                                                    | •                                                              |
| 主頁                           | 後備 交                                                                                                    | 易 用戶言                                                                                                    | 資料 更                                                                                                    | 3                                                              |
|                              | <ul> <li>望4484.74</li> <li>相關新聞</li> <li>149.600</li> <li>基本數據</li> <li>10天平均價</li> <li>20天平均價</li> <li>20天平均價</li> <li>250天平均價</li> <li>8/17天MACE</li> <li>12/25天MACE</li> <li>RSI(10)</li> </ul> | <ul> <li>望4484.74 0.00 (0.009)</li> <li>相關新聞 相關板塊</li> <li>49.60U (0.00%)</li> <li>基本数據 技術</li> <li>10天平均價</li> <li>20天平均價</li> <li>50天平均價</li> <li>250天平均價</li> <li>8/17天MACD</li> <li>12/25天MACD</li> <li>RSI(10)</li> <li>76.181</li> </ul> | 恒指       24484.74       0.00 (0.00%)         ●       相關新聞       相關板塊       公司資本         ●       49.6000 (0.00%)       1         基本數據       技術指標         10天平均價       14         20天平均價       14         50天平均價       13         100天平均價       13         250天平均價       13         8/17天MACD       3         12/25天MACD       3         RSI(10)       76.181       STC(10)         ●       ●       ●         ●       ●       ●         ●       ●       ●         ●       ●       ●         ●       ●       ●         ●       ●       ●         ●       ●       ●         ●       ●       ●         ●       ●       ●         ●       ●       ●         ●       ●       ●         ●       ●       ●         ●       ●       ●         ●       ●       ●         ●       ●       ●         ●       ●       ● | 四法 24484.74 0.00 (0.00%) 0 1 0 0 0 0 0 0 0 0 0 0 0 0 0 0 0 0 0 |

## <u>2c. 圖表</u>

- 在股票報價頁把 iPhone 橫轉,即可顯示詳細圖表。(圖表會打橫顯示)

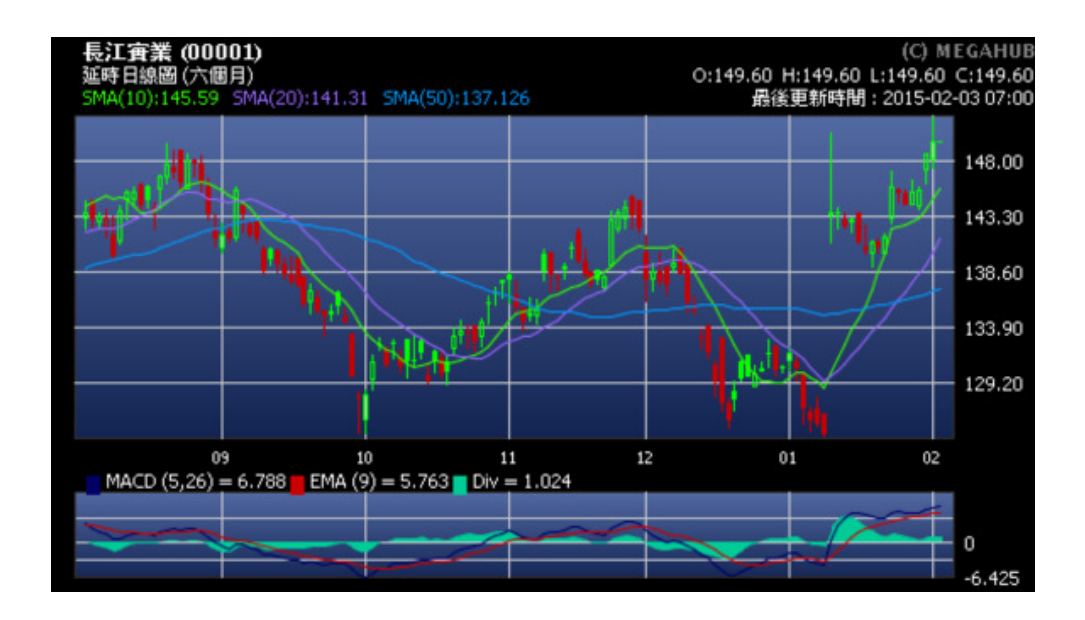

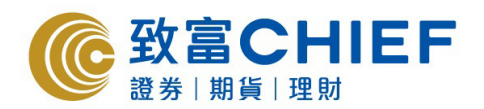

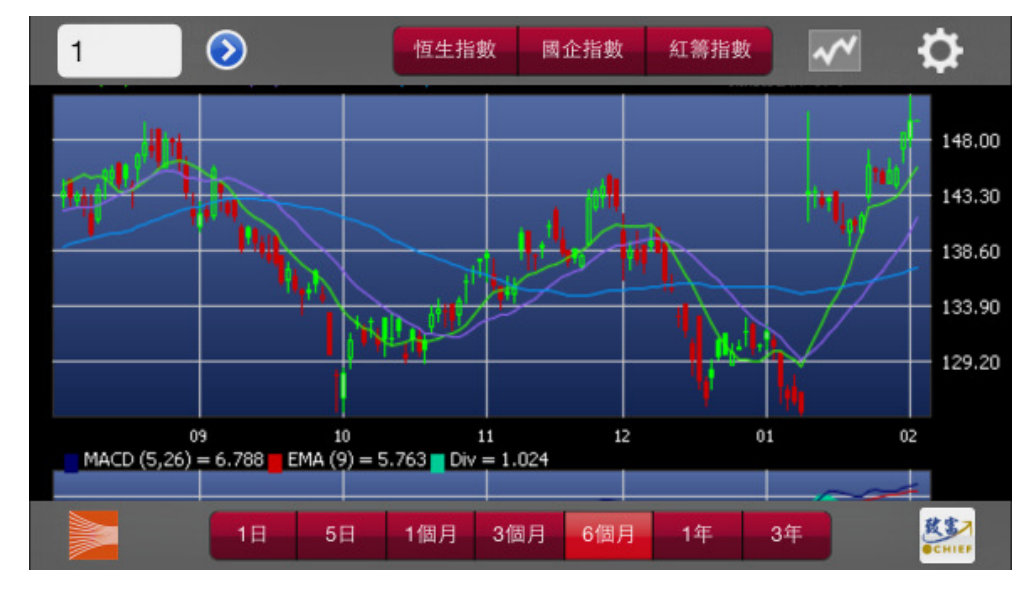

- 於圖表中任何地方按一下,即會彈出功能列快速選擇不同時間的圖表。

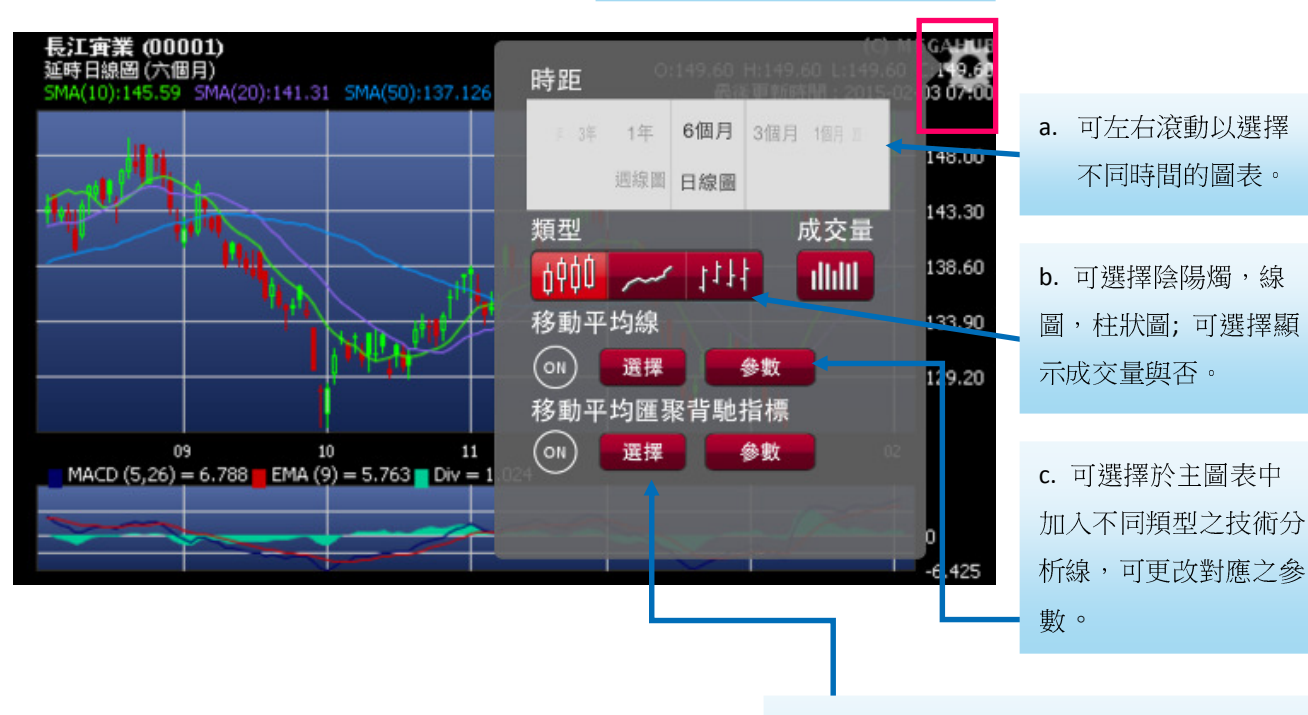

選項。

按右上方之齒輪,即可看到詳細

d. 可選擇於副圖表中加入不同類型之指 標,也可更改對應之參數。

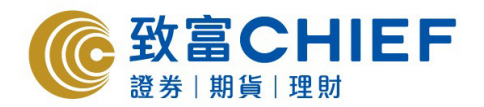

## 3. 交易視窗

在目錄中按"交易提示",進入交易版面。

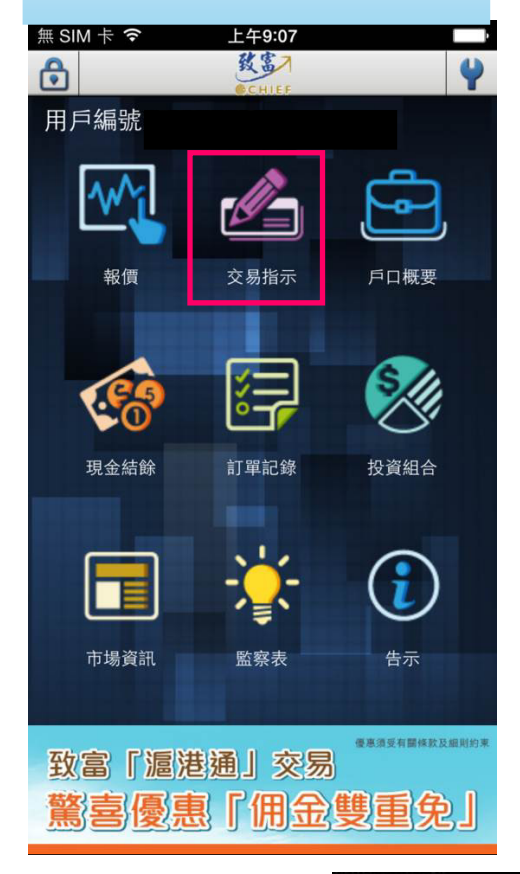

 也可在報價版面按價格,進入交易 版面。

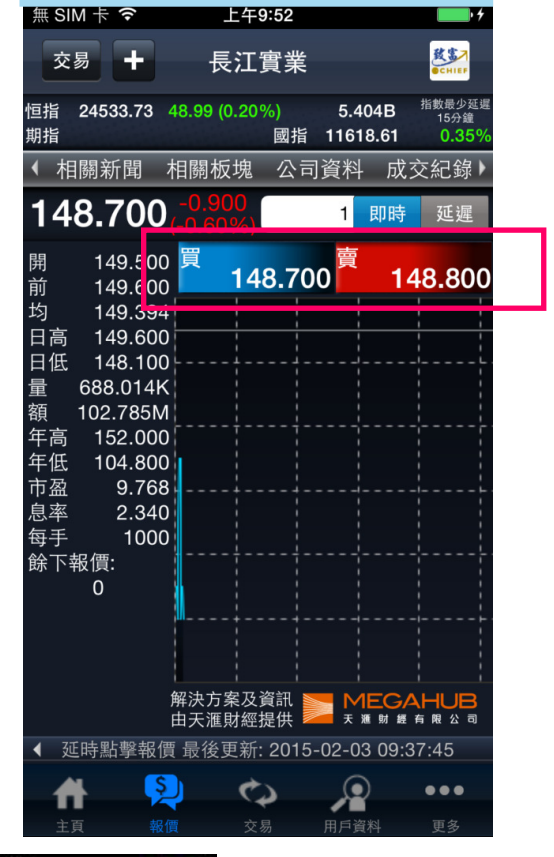

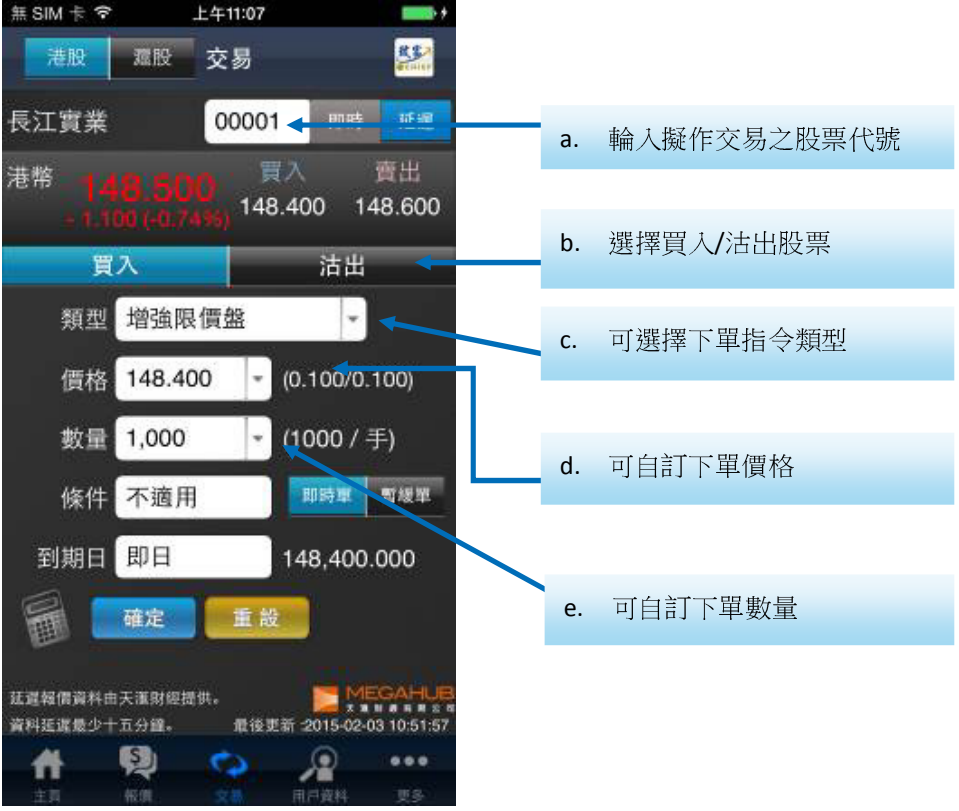

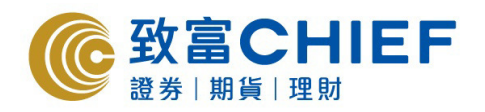

| c.下單指令                                          | d.下單價格                                                    | <b>d1.</b> 下單              | 價格    |                  |               |
|-------------------------------------------------|-----------------------------------------------------------|----------------------------|-------|------------------|---------------|
| 按下"類型"空白欄,下單類型                                  | 按價格空白欄,下單類型滾輪                                             | 輸入欲                        | 下單之位  | 賈格。              |               |
| 滾輪會在下方顯示,推上/推下                                  | 會在下方顯示,推上/推下以選                                            |                            |       |                  |               |
| 以選擇下單類型。                                        | 擇下單價格。也可按下"自訂",                                           |                            |       |                  |               |
| -增強限價盤                                          | 輸入欲下單之價格。                                                 | 無 SIM 卡 令                  | 上4    | F11:07           | •             |
| -特別限價盤                                          |                                                           | 港股                         | 滬股 3  | を易               | CHIEF         |
| -競價 <u>船</u>                                    | 長江實業 00001 即時 延遅                                          | 長江實業                       |       | 00001            | D時 延遲         |
| ABYR 148.500<br>-1.000 (-0.74%) 148.400 148.600 | 港幣 <b>148.500</b> 買入 貫出<br>-1.100 (-0.74% 148.400 148.600 | <sup>港幣</sup> 14<br>- 1.10 |       | 買入<br>5) 148.400 | 賣出<br>148.600 |
| 買入 古出                                           | 買入 沽出                                                     | 買                          | λ     | 沽                | 出             |
| 類型 増強限價盤                                        | 類型 増強限價 <b>&amp;</b> ▼                                    | 類型                         | 增強限價  | 證                | -             |
| 價格 148.400 👻 (0.100/0.100)                      | 價格 148.400 🔽 🗸 (0.100/0.100)                              | 價格                         |       | - (0.100         | 0/0.100)      |
| **= 4 000 (4000 / =)                            |                                                           | 數量                         | 1,000 | - (1000          | ) / 手)        |
|                                                 | 148,100                                                   | 1                          | 2     | 3                | С             |
|                                                 | 148.200                                                   | Λ                          | 5     | 6                |               |
|                                                 | 148.300                                                   | 4                          | Ð     | 0                | AC            |
| 增強限價盤                                           | 148.400                                                   | 7                          | 8     | Q                |               |
| 特別限價盤                                           | 148.500                                                   |                            |       | 5                |               |
| · 元 首 强                                         | 148.600                                                   |                            | 0     | 000              |               |
|                                                 |                                                           |                            |       |                  |               |

## 

d.下單數量

| 1,000 |  |
|-------|--|
| 2,000 |  |
| 3,000 |  |
| 4,000 |  |

## d1.下單數量

#### 輸入欲下單之數量。 無 SIM 卡 穼 上午11:07 鼓畫 港股 滬股 交易 以止貝木 00001 港幣 148.400 148.600 沽出 買入 類型 增強限價盤 -價格 148.400 (0.100/0.100) Ŧ 數量 I ▼ (1000 / 手) 即時單 暫緩單 依件 不適田 1 2 3 С 5 6 4 AC 8 7 9 0 000

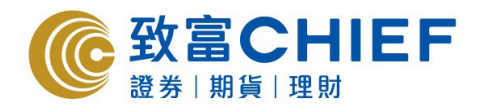

| 可自訂下單條件                                                                        | • o                                                                                          | 可選擇交易                                 | 有效日期                                                               |
|--------------------------------------------------------------------------------|----------------------------------------------------------------------------------------------|---------------------------------------|--------------------------------------------------------------------|
| 無 SIM 卡 ♥ 上4<br>注服 意服 3<br>( <sup>E IP</sup> 148.5 JU<br>- 1.100 (+0 49)<br>買入 | F11:07 →<br>交易 認認<br>) 148.400 148.600<br>沽出                                                 | 無 SIM 卡 ♥<br>港股 悲<br>長江實業<br>港幣 1/1月) | 上午11:08 →+<br>交易                                                   |
| 類型 増強 限億<br>價格 148,400<br>效量 1,000<br>條件 不適用<br>開市前適用                          | <ul> <li>☆ (0.100/0.100)</li> <li>◆ (1000 / 手)</li> <li>● 即時單 暫緩單</li> <li>▲ 查 自訂</li> </ul> | - 1.100(<br>買入<br>頻型 増強<br>價格 148     | 148.400 148.600<br>活出<br>全限価値<br>400 ・ (0.100/0.100)<br>(1000 / 王) |
| 不適用<br>>=<br><=                                                                | 148.100<br>148.200<br>148.300<br><b>148.400</b><br>148.500<br>148.600<br>148.700             |                                       | 即日<br>04/02/2015<br>05/02/2015<br>05/02/2015                       |

| 按一下計數機               | 圖案,即可在交易                     |
|----------------------|------------------------------|
| 前查詢交易費               | 用。                           |
| 無 SIM 卞 ?            |                              |
| 港版                   | 父易                           |
| 長江實業                 | 00001 即時 延遲                  |
| <sup>港幣</sup> 148.50 | □ 買入 賣出<br>□ 148 400 148 600 |
| - 1.100 (-0.7        | 4%) 148.400 148.600          |
| 買入                   | 二 活出                         |
| 類型增強限                | ₹價盤                          |
| 價格 148.40            | 00 🗸 (0.100/0.100)           |
| 數量 1,000             | ▾ (1000 / 手)                 |
| 條件不適用                | 即時單 暫緩單                      |
| 到期日即日                | 148,400.000                  |
| 確定                   | 重設                           |
| 延遲報價資料由天滙財經提         | 是供。                          |
| 資料延遲最少十五分鐘。          | 最後更新 :2015-02-03 10:51:57    |
|                      |                              |

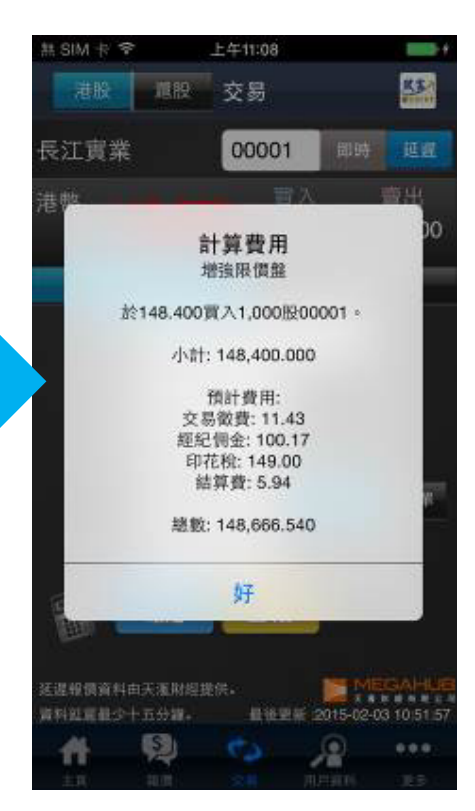

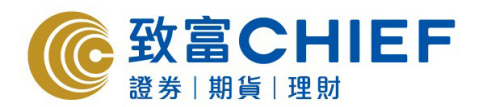

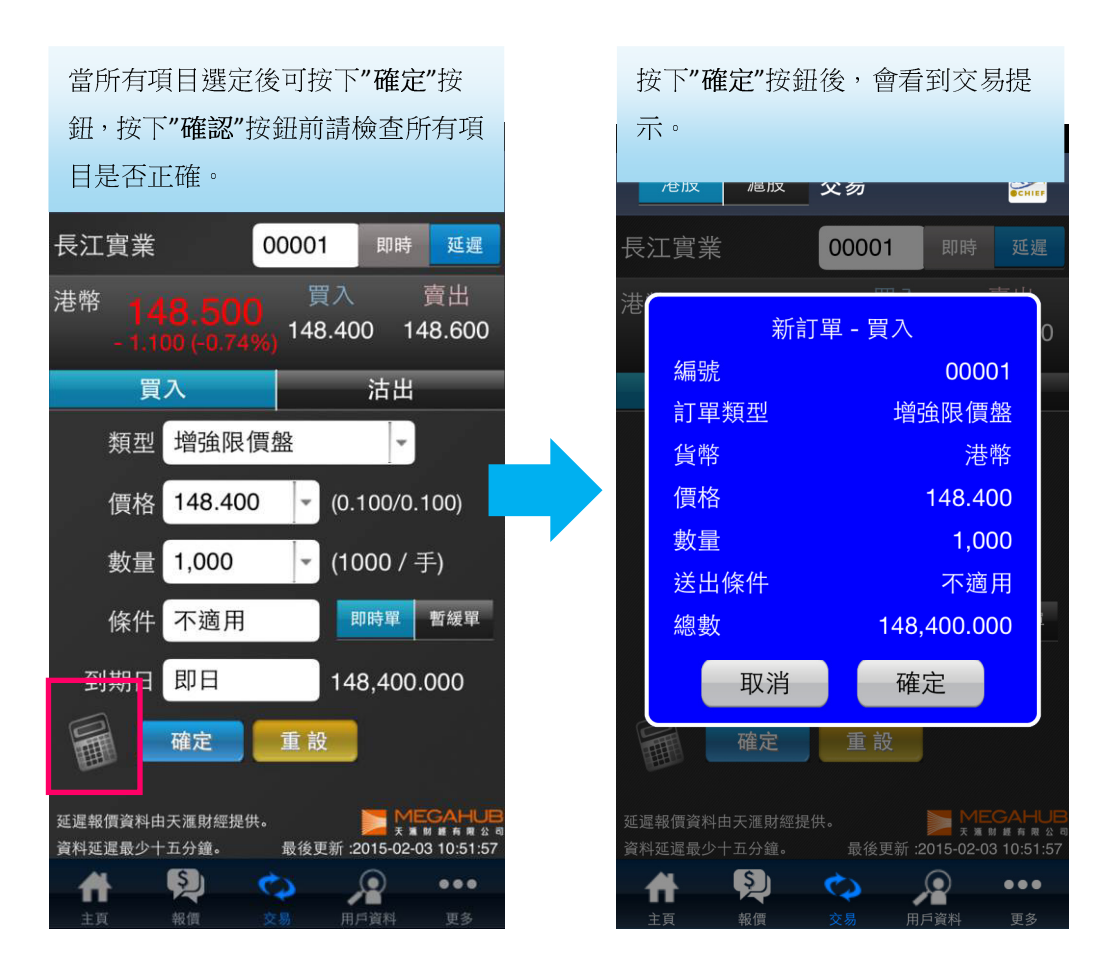

- 另外也有 A 股買賣,做法和港股買賣一樣。

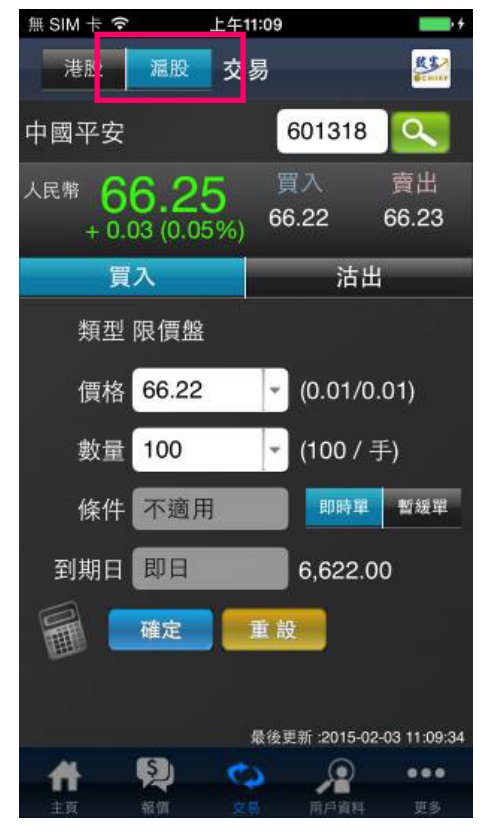

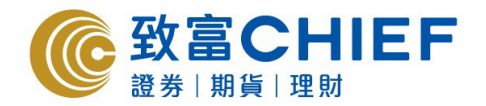

#### 市場資訊 4.

## 4a. 指數

1. 可在目錄/更多選取"市場資訊"。

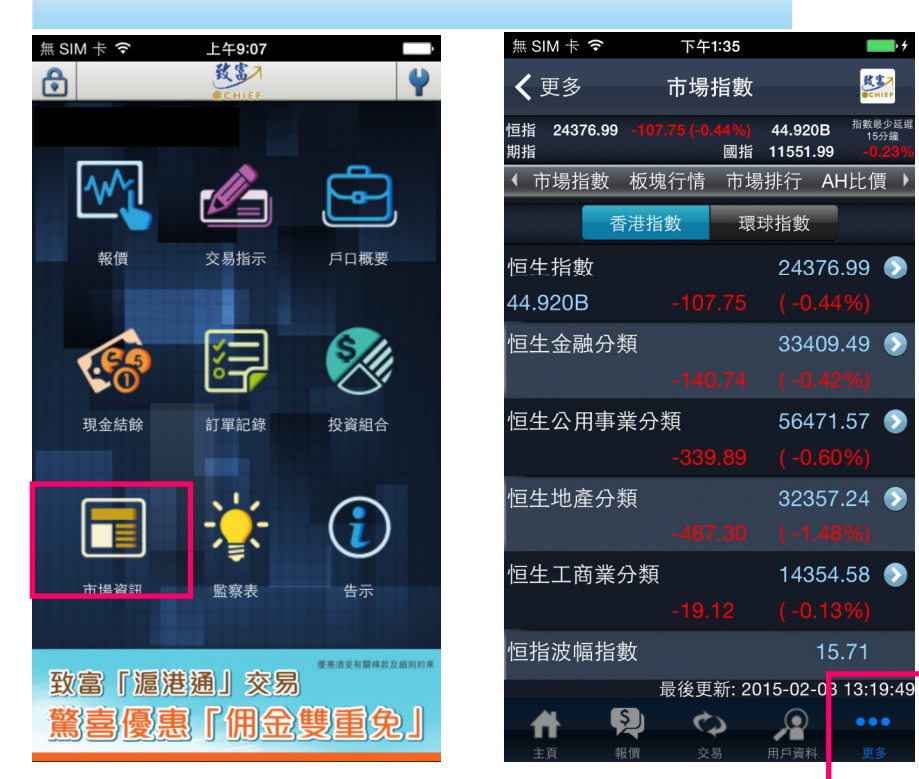

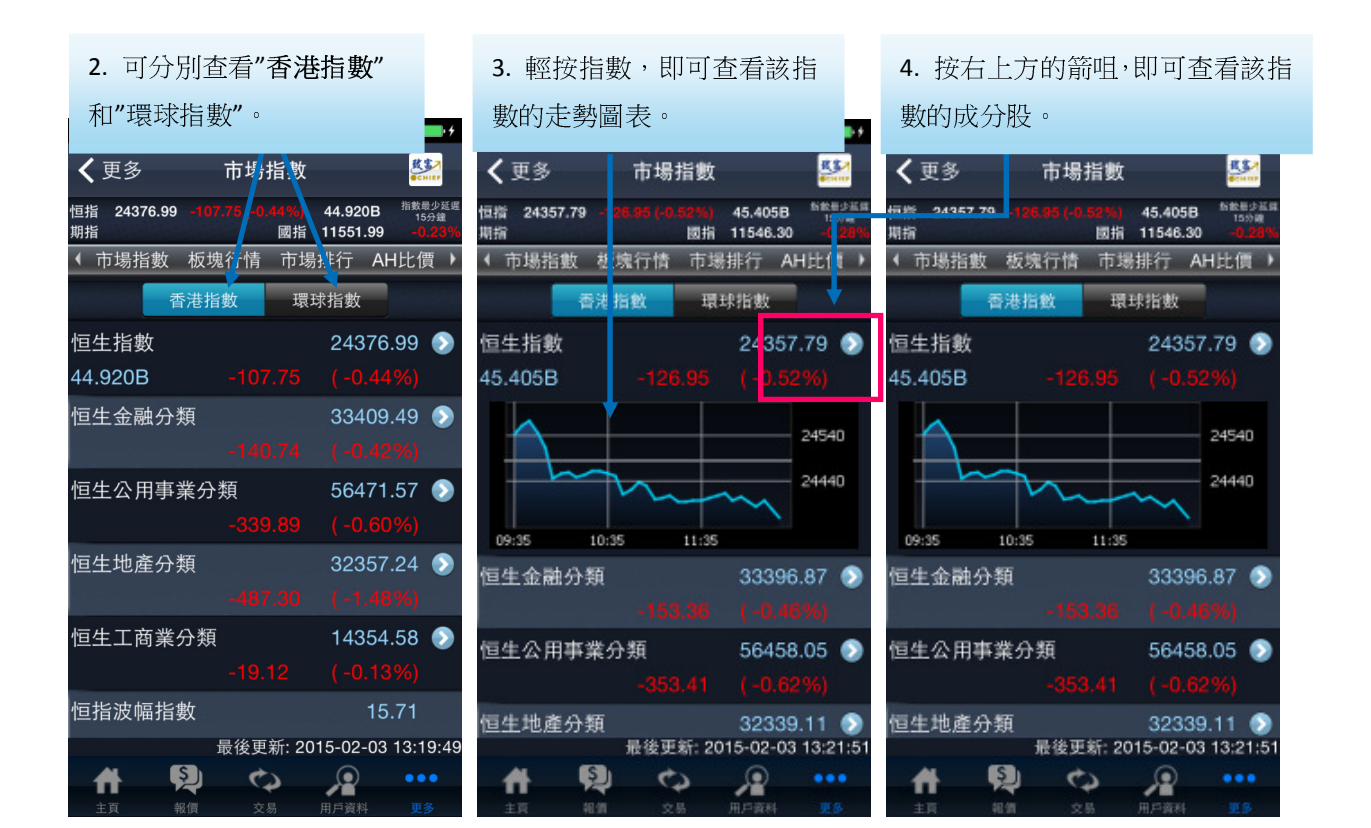

跋寥

指數最少延i 15分鐘

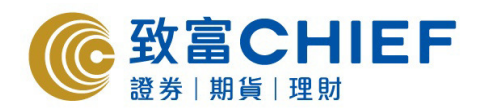

## <u>4b. 板塊行情</u>

| 無 SIM 卡 穼         | 下         | 午1:37          |                |                        | <b>•</b> • <del>•</del>  |
|-------------------|-----------|----------------|----------------|------------------------|--------------------------|
| <b>〈</b> 更多       | 板均        | 鬼行情            |                |                        | CHIEF                    |
| 恒指 24357.79<br>期指 | -126.95 ( | -0.52%)<br>ᄣᆧᄫ | 45.40<br>11546 | 5B <sup>#</sup><br>.30 | 皆數最少延期<br>15分鐘<br>-0.28% |
| ◆ 市場指数            | 板塊行性      | 青 市場           | 排行             | AH⊧                    | と價 ♪                     |
| 航空                |           |                |                |                        | >                        |
| 銀行                |           |                |                |                        | >                        |
| 綜合企業              |           |                |                |                        | >                        |
| 建築及建              | 築材料       |                |                |                        | >                        |
| 食品/飲料             | 製造        |                |                |                        | >                        |
| 金融證券              |           |                |                |                        | >                        |
| 電子                |           |                |                |                        | >                        |
| 工業                |           |                |                |                        | >                        |
| 基建                |           |                |                |                        | >                        |
| <b>#</b>          | Ş         | <b>(</b> )     |                |                        | •••                      |
| 主頁                | 報價        | 交易             | 用戶資料           | -                      | 更多                       |

 選擇"板塊行情"即可選擇以下 不同的行業板塊所屬股票的報 價。

## <u>4c. 市場排行</u>

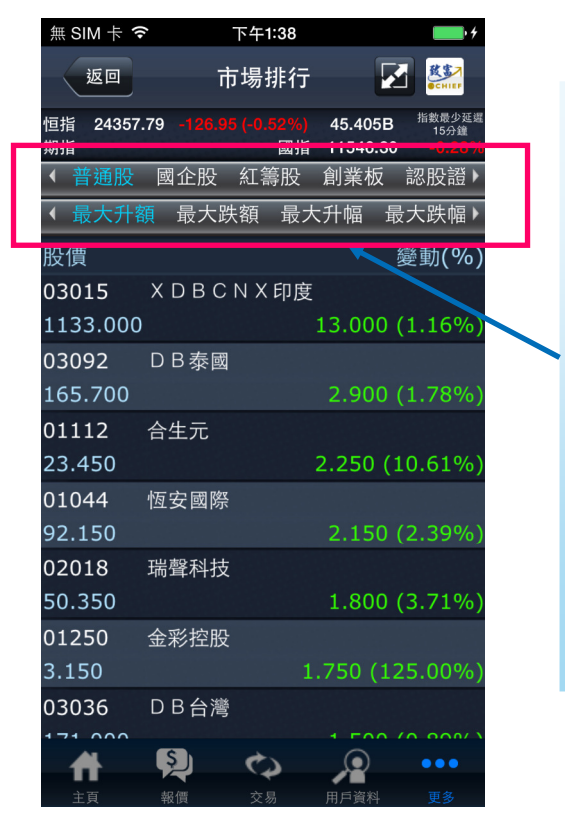

 按選項欄的"市場排行",即可以不同之股票分 類(普通股、國企股、紅籌股、創業股、認股 證和牛熊證的首 20 位市場排行。

用戶可以根據以下 8 種模式查看對應欄中首 20 位之股票資料:

- 最大升額
- 最大趺額
- 最大升幅
- 最大成交量
- 最大成交額
- 五十二周高和五十二周低

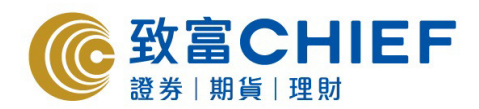

## <u>4d. AH 比價</u>

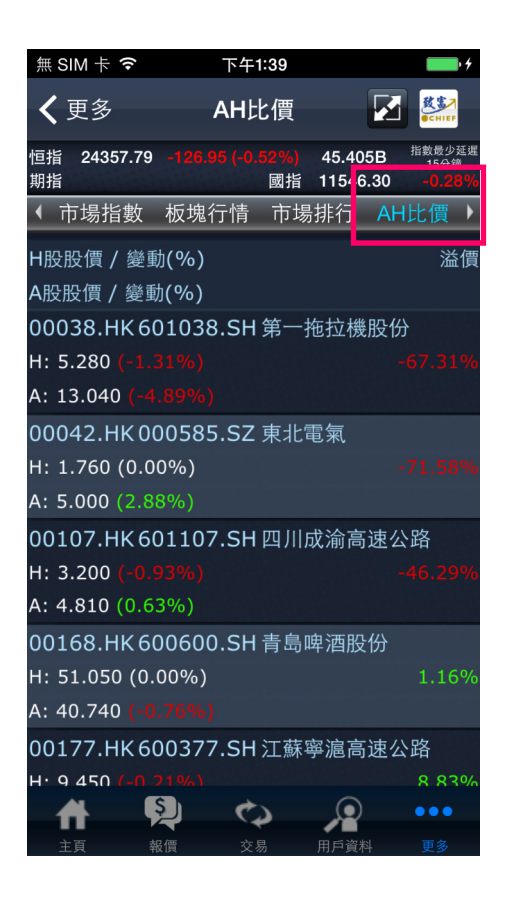

## 選擇"AH 比價",即可查看 H 股對 比 A 股之股價變數率和其溢價。

## <u>4e. 外匯</u>

| 無 SIM 卡 훅                      | 下午            | 1:39                                | • +                                |
|--------------------------------|---------------|-------------------------------------|------------------------------------|
| <b>〈</b> 更多                    | 外             | 滙                                   | <b>₿</b> ₿<br>●CHIEF               |
| 恒指 24356.79<br>期指              |               | . <mark>52%)</mark> 45.8<br>國指 1155 | 85B 指數最少延遲<br>15分鐘<br>54.08 -0.21% |
| ◆ 市場指數                         | 板塊行情          | 市場排行                                | AH比價 ▶                             |
|                                | 美元            | 港元                                  |                                    |
| 貨幣                             |               | 買                                   | 賣                                  |
| 美元/港元                          |               | 7.7540                              | 7.7552                             |
| 歐羅/美元                          |               | 1.1325                              | 1.1326                             |
| 美元/日圓                          |               | 17.0200                             | 117.0600                           |
| 英鎊/美元                          |               | 1.5016                              | 1.5019                             |
| 美元/瑞郎                          |               | 0.9280                              | 0.9290                             |
| 澳元/美元                          |               | 0.7656                              | 0.7657                             |
| 新西蘭元/                          | 美元            | 0.7205                              | 0.7207                             |
| 美元/加幣                          |               | 1.2625                              | 1.2627                             |
| 延時報價由天滙財經提<br>最後更新: 2015-02-03 | 供<br>12:39:00 |                                     | MEGAHUB<br>X X M M R R 2 0         |
| <b>#</b>                       | গ্ৰ ৫         |                                     | •••                                |

用戶資料

選擇"**外匯**",再按"更多",於進入版面後,即可查看有關美元之外 匯延時報價。

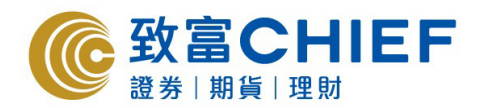

5. 現金結餘、提存及交易資料

## 交易紀錄

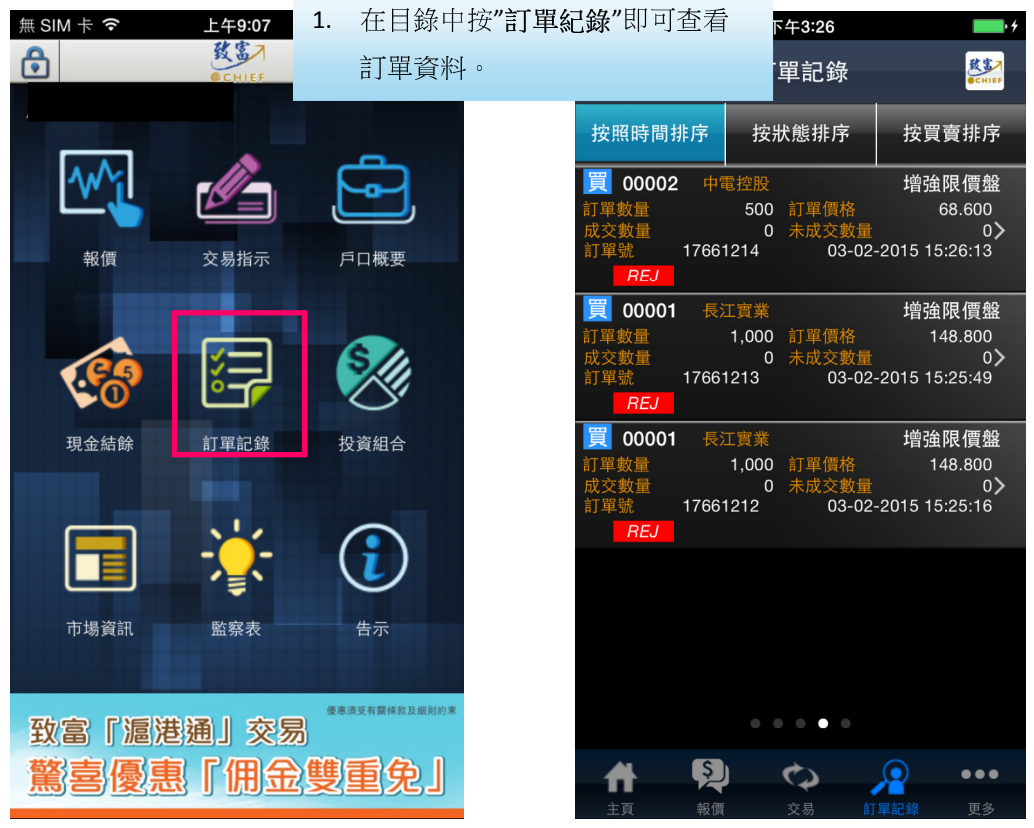

在"投資組合"中可查看持股紀錄(港股和滬股)

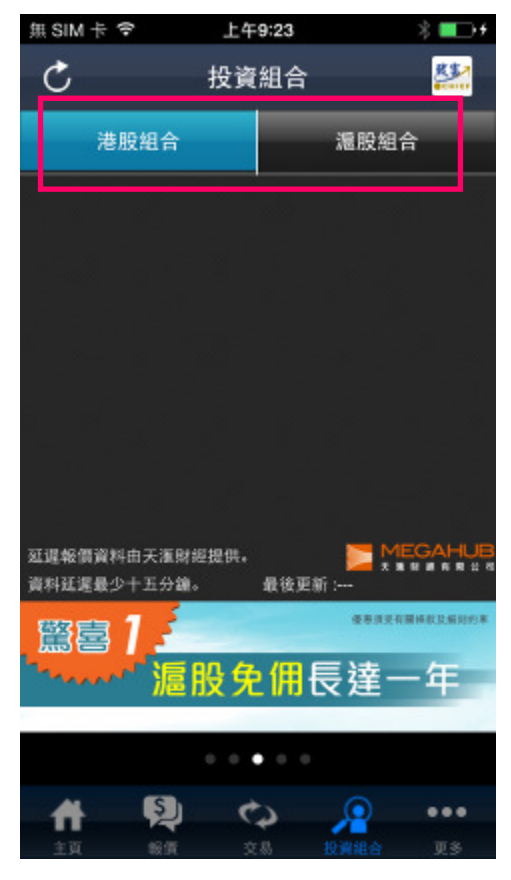

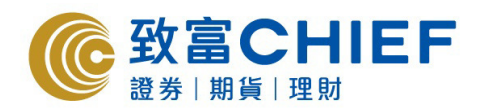

## 現金結餘

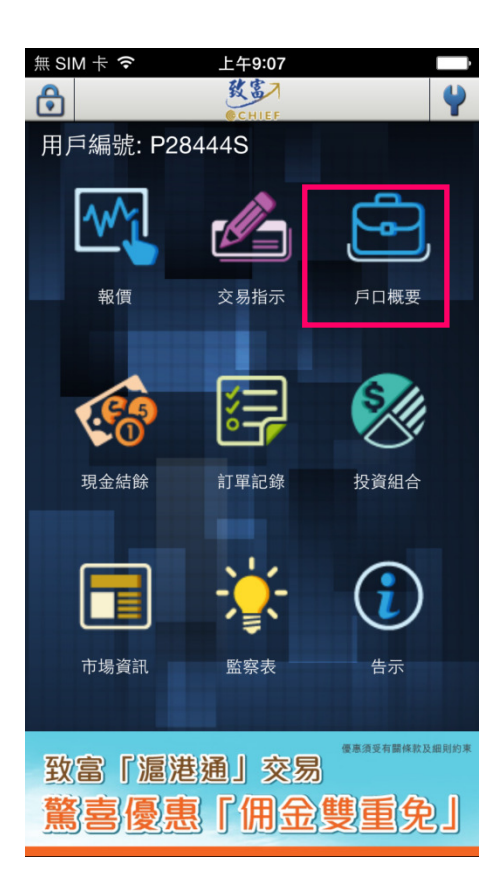

 按選項欄中的"致富帳戶"/主目錄 頁中的"戶口概要",即可查看帳戶 資料。

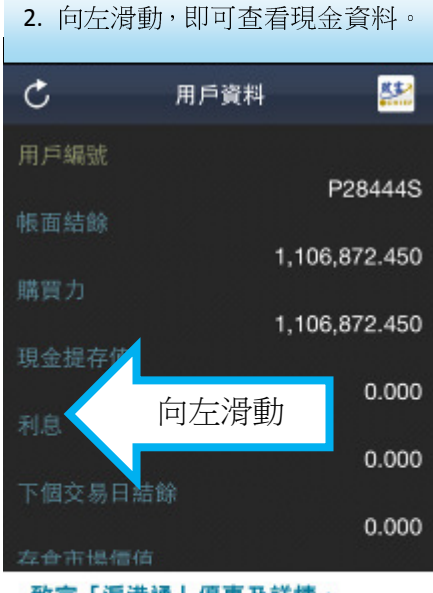

## 致富「滬港通」優惠及詳情, 請即致電 2500 9199 查詢! www.chiefgroup.com/SHoffer

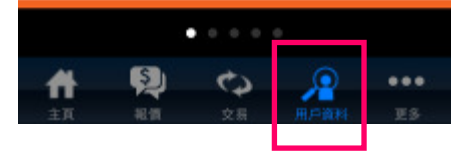

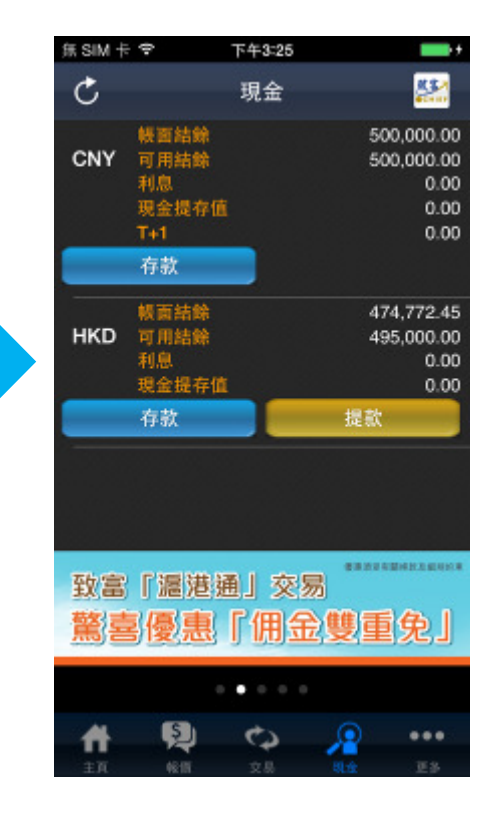

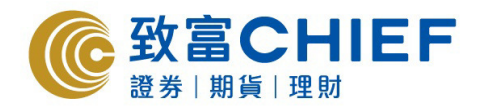

## 現金提存

| 1. 按     | 一下存款,目                                              | 即可到存款頁存                | 款。                                   |
|----------|-----------------------------------------------------|------------------------|--------------------------------------|
| C        | 瑪                                                   | l£                     | 22                                   |
| CNY      | <ul> <li> <del>秋</del>面結錄<br/>可用結錄<br/>利息</li></ul> | 500,00<br>500,00       | 0.00<br>0.00<br>0.00<br>0.00<br>0.00 |
| нкр      |                                                     | 474,77<br>495,00<br>提款 | 72.45<br>0.00<br>0.00<br>0.00        |
|          |                                                     |                        |                                      |
| 致富<br>驚喜 | 「滬港通」<br>副優惠「「                                      | <sub>交易</sub><br>用金雙重务 | 2                                    |
|          | • •                                                 |                        |                                      |
| <b>1</b> | <b>P</b><br>(811 3                                  |                        | ee<br>ES                             |

2. 按一下提款,即可到提款頁提款。

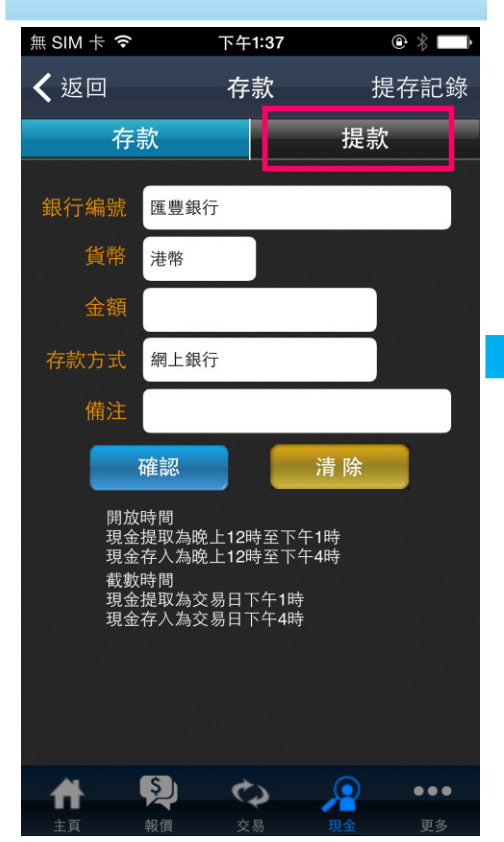

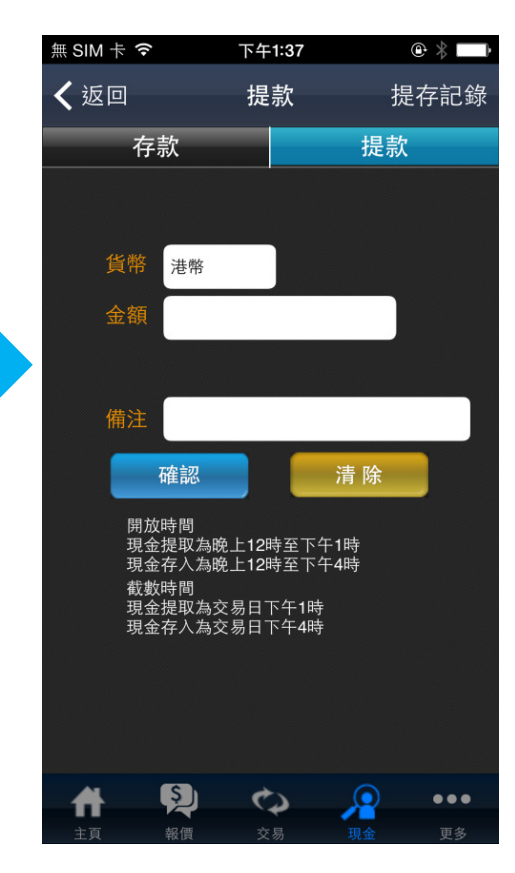